## RSA NetWitness Logs

Event Source Log Configuration Guide

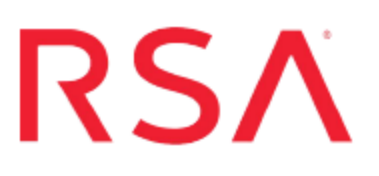

# GlobalSCAPE Enhanced File Transfer (EFT) Server

Last Modified: Thursday, May 25, 2017

#### **Event Source Product Information:**

Vendor: GlobalSCAPE Event Source: Enhanced File Transfer (EFT) Server Versions: All versions up to 6.3.8 Platforms: Windows Server 2003, 2008 R2, XP Professional Additional Download: sftpagent.conf.gseftserver

**RSA Product Information:** 

Supported On: NetWitness Suite 10.0 and later Event Source Log Parser: gseftserver Collection Method: File Event Source Class.Subclass: Host.Web Logs

## **GlobalSCAPE EFT Overview**

The GlobalSCAPE Enhanced File Transfer Server is used to securely exchange files with remote locations. EFT Server is modular, and you can license individual components depending on your needs. The preferred deployment involves installing an optional DMZ Gateway on a separate server, which allows the EFT Server to remain behind the corporate firewall.

To configure GlobalSCAPE EFT Server to work with RSA NetWitness Suite, you must complete these tasks:

- I. (Optional) Create a Web Site
- II. Configure the Web Site for Transfers
- III. Set Up the SFTP Agent
- IV. Configure the Log Collector for File Collection

## **Create a Web Site**

If you do not already have a web site for the EFT Server, you must create one. If you already have a web site, you can skip to the next section.

#### To create a web site:

- 1. On the GlobalSCAPE server, log on to the EFT Server administrator console.
- 2. In the navigation pane, right-click LocalHost and select New Site.
- 3. See the GlobalSCAPE documentation for details on how to create a new site.
- 4. Set up at least one user, so that you can configure the file transfer settings.

## **Configure the Web Site for Transfers**

You can set the remote server files and folders, and view, start or stop the transfer queue. You can set the files and folders to monitor or queue for transfer. You first must log on to the web site that you created with the EFT Server console. For details on setting up remote files and queues, see your GlobalSCAPE EFT Server documentation.

## Set Up the SFTP Agent

On the GlobalSCAPE event source, configure the SFTP Agent.

### Set Up the SFTP Agent

To set up the SFTP Agent Collector, download the appropriate PDF from RSA Link:

- To set up the SFTP agent on Windows, see Install and Update SFTP Agent
- To set up the SFTP agent on Linux, see Configure SA SFTP Agent shell script

The steps to set up the SFTP agent are described in the previous links. Note the following details:

- Save the SFTP configuration file as sftpagent.conf in the C:\NICsftpagent folder on the GlobalSCAPE EFT Server.
- Set the parameters of the files or directory to monitor. These parameters determine the path to where the logs are stored on the EFT Server. For example, if the IP address of your RSA NetWitness Log Collector is 172.16.0.51, and your GlobalSCAPE EFT Server is at IP address 1.1.1.1, and the logs are stored in C:\ProgramData\GlobalSCAPE\EFT Server\logs, then you should set the directory parameters as follows:

```
dir0=C:\ProgramData\GlobalSCAPE\EFT Server\Logs\
dir0.interval=5
dir0.compression=false
dir0.enabled=true
dir0.ftp=172.16.0.51,nic_sshd,publickey,GLOBALSCAPE_EFT_SERVER_
1.1.1.1
```

# Configure the Log Collector for File Collection

This section describes steps you need to perform on RSA NetWitness Suite.

### **Configure the Log Collector for File Collection**

Perform the following steps to configure the Log Collector for File collection.

#### To configure the Log Collector for file collection:

- 1. In the NetWitness menu, select Administration > Services.
- In the Services grid, select a Log Collector, and from the Actions menu, choose View > Config > Event Sources.
- 3. Select File/Config from the drop-down menu.

The Event Categories panel displays the File event sources that are configured, if any.

4. In the Event Categories panel toolbar, click +.

The Available Event Source Types dialog is displayed.

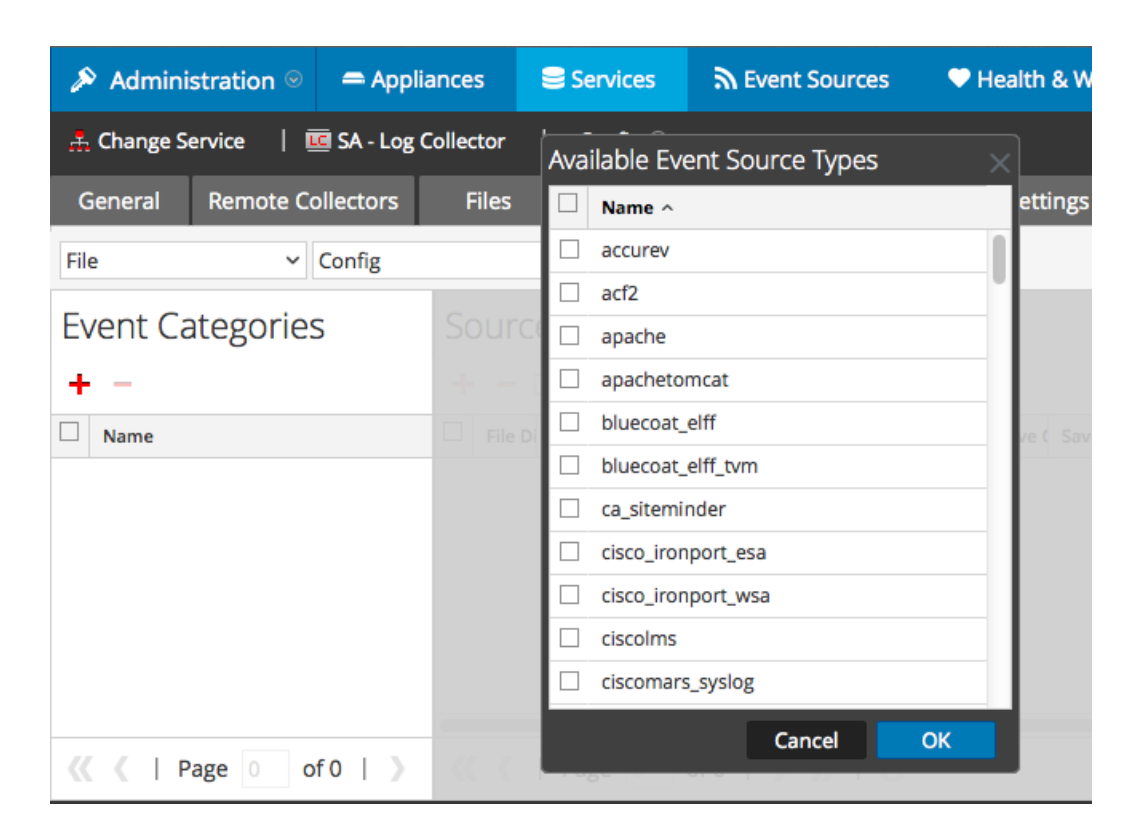

5. Select the correct type from the list, and click **OK**.

Select **globalscape\_eft\_server** from the **Available Event Source Types** dialog.

The newly added event source type is displayed in the Event Categories panel.

| 🔊 Administration 🛛 🗕 Appli        | ances 😂 Services 🦷                           | Event Sources 🛛 🕈 Health & Wel            | Iness 😂 System ity Analytics    |
|-----------------------------------|----------------------------------------------|-------------------------------------------|---------------------------------|
| 🚠 Change Service 🛛   🚾 SA - Log G | Collector   Config ⊙                         |                                           |                                 |
| General Remote Collectors         | Files Event Sources                          | Event Destinations Settings               | Appliance Service Configuration |
| File ~ Config                     | ~                                            |                                           |                                 |
| Event Categories                  | Sources                                      |                                           |                                 |
| + -                               | 🕂 🗕 🗹 📥 Import Sour                          | e 🖻 Export Source                         |                                 |
| ☑ Name                            | File Di Addre File Sp File Er                | Enable Ignore File Di Seque Save ( Save ( | Mana; Error Error Mana; Saved   |
| 🗹 apache                          |                                              |                                           |                                 |
|                                   |                                              |                                           |                                 |
|                                   |                                              |                                           |                                 |
|                                   |                                              |                                           |                                 |
|                                   |                                              |                                           |                                 |
| <pre>《</pre>                      | <b>•••••••••••••••••••••••••••••••••••••</b> | I > > I C                                 | No More Items                   |

6. Select the new type in the Event Categories panel and click + in the Sources panel toolbar.

The Add Source dialog is displayed.

|              |         |    |        |    | Add Source                                                                                                    |                                                                                |                                   |          |
|--------------|---------|----|--------|----|----------------------------------------------------------------------------------------------------|--------------------------------------------------------------------------------|-----------------------------------|----------|
|              |         |    |        |    | Basic                                                                                                    |                                                                                |                                   |          |
|              |         |    |        |    | File Directory *                                                                                                    | homeapache                                                                     |                                   |          |
|              |         |    |        |    | Address                                                                                                    | 127.0.0.1                                                                      |                                   |          |
|              |         |    |        |    | File Spec                                                                                                    | ^.*s                                                                           |                                   |          |
|              |         |    |        |    | File Encoding                                                                                                    | UTF-8                                                                          |                                   |          |
|              |         |    |        |    | Enabled                                                                                                    |                                                                                |                                   |          |
|              |         |    |        | ~  | Advanced                                                                                                    |                                                                                |                                   |          |
|              |         |    |        | ~  | Ignore Encoding<br>Conversion Errors                                                                                                    | V                                                                              |                                   |          |
|              | homeapa | he |        |    | File Disk Quota                                                                                                    | 10                                                                             |                                   | <        |
| 127          | .0.0.1  |    |        |    | Sequential Processing                                                                                                    |                                                                                |                                   |          |
| ^.*s         |         |    |        |    | Save On Error                                                                                                    | $\checkmark$                                                                   |                                   |          |
| ι            | JTF-8   |    |        |    | Save On Success                                                                                                    |                                                                                |                                   |          |
|              |         |    |        |    |                                                                                                    |                                                                                |                                   |          |
| $\checkmark$ |         |    |        |    | Eventsource SSH Key                                                                                                    |                                                                                |                                   |          |
| N            |         |    |        |    | Eventsource SSH Key                                                                                                    |                                                                                |                                   |          |
|              |         |    |        |    | Eventsource SSH Key<br>Debug                                                                                                    | Off                                                                            |                                   | ~        |
|              |         |    |        |    | Debug                                                                                                    | Off                                                                            |                                   | ~        |
|              |         |    |        |    | Eventsource SSH Key<br>Debug<br>Manage/Error Files                                                                                                    | Off                                                                            | Marshue                           | •        |
|              |         |    |        |    | Eventsource SSH Key<br>Debug<br>Manage/Error Files<br>Error Files Size                                                                                                    | Off                                                                            | Megabyte                          | ~        |
|              |         |    |        |    | Eventsource SSH Key<br>Debug<br>Manage/Error Files<br>Error Files Size<br>Error Files Count                                                                                                    | Off 100 65536                                                                  | Megabyte                          | ~        |
| N            |         |    |        |    | Eventsource SSH Key<br>Debug<br>Manage/Error Files<br>Error Files Size<br>Error Files Count<br>Error Files Reduction<br>%                                                                        | Off<br>100<br>65536<br>10                                                      | Megabyte<br>0                     | ~        |
|              |         |    |        |    | Eventsource SSH Key<br>Debug<br>Manage/Error Files<br>Error Files Size<br>Error Files Count<br>Error Files Reduction<br>We<br>Manage Saved Files                                                 | 0ff  100 65536 10                                                              | Megabyte<br>0                     | ~        |
| N            |         |    | Cancel | OK | Eventsource SSH Key Debug Manage/Error Files Error Files Size Error Files Count Error Files Reduction % Manage Saved Files Saved Files Size                                                      | 0ff 100 65536 10 100 100                                                       | Megabyte<br>0<br>0<br>Megabyte    | ×        |
| N            |         |    | Cancel | ОК | Eventsource SSH Key Debug Manage/Error Files Error Files Size Error Files Count Error Files Reduction % Manage Saved Files Saved Files Size Saved Files Size Saved Files Count                   | Off 100 65536 10 100 65536                                                     | Megabyte<br>0<br>0<br>Megabyte    | <b>y</b> |
| 2            |         |    | Cancel | ОК | Eventsource SSH Key Debug Manage/Error Files Error Files Size Error Files Count Error Files Reduction % Manage Saved Files Saved Files Size Saved Files Size Saved Files Count Saved Files Count | Off 100 65536 10 100 65536 10 100 65536 10 10 100 100 100 10 100 100 100 100 1 | Megabyte<br>0<br>0<br>0<br>0<br>0 | <b>v</b> |

- 7. Add a File Directory name, modify any other parameters that require changes, and click **OK**.
- 8. Stop and Restart File Collection. After you add a new event source that uses file collection, you must stop and restart the NetWitness File Collection service. This is necessary to add the key to the new event source.

Copyright © 2017 EMC Corporation. All Rights Reserved.

#### Trademarks

RSA, the RSA Logo and EMC are either registered trademarks or trademarks of EMC Corporation in the United States and/or other countries. All other trademarks used herein are the property of their respective owners.